# Le Wiki : comment ça fonctionne

1/5

C'est très simple! Voici les clés pour ajouter vos contenus au wiki.

# Les bonnes pratiques

## Avant de créer une page, vérifier qu'elle n'existe pas déjà

L'intérêt du wiki est avant tout de pouvoir trouver l'information recherchée. Il est donc important de ne pas dupliquer l'information à différents endroits, chose difficile à maintenir avec le temps. Il est donc conseillé d'avoir l'information à un seul et même endroit. Si vous avez besoin de faire référence à cet élément, vous pouvez toujours faire un lien hypertexte vers cet élément.

### Pour faciliter la navigation

Les titrages sont utilisés pour générer automatiquement un sommaire et des liens hypertextes. De plus, le sommaire de chaque page est disponible en haut de chaque page. Cela facilite d'accéder au chapitre correspondant.

### Pour plus de lisibilité, limiter le nombre de titre et la taille des pages

"Les titres, c'est pas automatique". En effet, le titrage générant automatiquement le sommaire, si vous mettez trop de titrage, le menu ne sera plus utilisable facilement. De même, les pages trop longues sont moins faciles à consulter. Si la page est très longue, vous pouvez certainement la scinder en plusieurs pages plus spécifiques et faire une "page résumé" qui redirige vers le contenu d'intérêt.

# **Comment contribuer**

#### Modifier à une page

Il vous suffit de cliquer sur le bouton "Modifier" en bas du paragraphe à modifier ou sur le bouton "Crayon" situé sur le côté droit de la page à modifier et d'apporter vos modifications dans le texte.

Pour réaliser des listes de points, faire des liens entre différentes pages, une syntaxe particulière est utilisée dans ce wiki. Celle-ci est décrite dans le paragraphe ci-dessous. Vous pouvez pré-visualiser vos modifications en cliquant sur le bouton "Aperçu", avant de les enregistrer.

### Modifier le menu latéral

Le menu latéral est une page comme les autres. Il suffit donc d'y accéder (un raccourci nommé "Éditer ce menu" vers cette page est proposé en bas du menu latéral) de la modifier (cf. paragraphe ci-dessus).

#### Créer une nouvelle page

Plusieurs solutions sont possibles, voici celle que je vous préconise.

- Positionnez vous sur la page source, c'est à dire la page sur laquelle vous souhaitez faire apparaitre le lien vers la page que vous souhaitez créer (par exemple, la page d'accueil).
- Modifiez cette page (cf. paragraphe ci-dessus)
- Ajouter un lien à l'endroit voulu de la page. Un lien est écrit de la manière suivante :

[[nom-de-la-page|Texte du lien]]

- Il est à noter que :
  - le nom de la page et le texte du lien peuvent être identiques
  - des majuscules peuvent être utilisées mais ne seront pas prises en compte pour distinguer les pages
  - la page peut être "rangée" dans une catégorie. Dans ce cas, la syntaxe est nom-de-lacatégorie:nom-de-la-page (par exemple, outil:codex)
- Il est préférable :
  - d'utiliser le tiret comme séparateur des mot du nom de la page "-"
  - de ne pas accentuer les mots utilisés dans les catégories et nom de page.
- Enregistrez les modifications de la page source et accédez à cette page
- Cliquez sur le lien que vous venez de créer. Vous devrez tomber sur une page vide avec seulement le texte suivant "Cette page n'existe pas encore. "
- Modifiez cette page pour la créer et enregistrez les modifications

# Syntaxe

Une documentation complète concernant la syntaxe "DokuWiki" est aussi disponible.

Voici un résumé des points les plus utilisés :

#### Paragraphe

Pour sauter une ligne, il vous faut utiliser l'antislash

```
mon premier paragraphe \\ mon deuxième paragraphe
mon paragraphe 1 \\ \\ \\ mon paragraphe 2
```

mon premier paragraphe mon deuxième paragraphe

mon paragraphe 1

mon paragraphe 2

# Le formatage du texte

\*\*gras\*\*, //italique//, \_\_souligné\_\_, \*\*\_\_//''combiner''//\_\_\*\*

gras, italique, <u>souligné</u>, <u>combiner</u>

# Les liens interne et externes

```
[[http://www.cbn-alpin.fr|texte du lien externe]]
[[nom_de_la_page|texte du lien interne vers un page]]
[[nom_de_la_categorie:nom_de_la_page|texte du lien interne vers un page avec
catégorie]]
[[nom_de_la_categorie:nom_de_la_page#nom_du_paragraphe|texte du lien interne
vers un paragraphe]]
```

texte du lien externe texte du lien interne vers un page texte du lien interne vers un paragraphe

# Les titres / sections

```
====== Titre 1 ======
==== Titre 2 =====
==== Titre 3 ====
=== Titre 4 ===
```

Titre 4

Titre 5

# Les listes et énumération

```
* Ceci est une liste
* Le second élément

* Vous pouvez avoir plusieurs niveaux

* Un autre élément

La même liste mais ordonnée
Un autre élément

Utilisez simplement l'indentation pour des niveaux plus profonds
Et voilà
```

- Ceci est une liste
- Le second élément
  - Vous pouvez avoir plusieurs niveaux
- Un autre élément
- 1. La même liste mais ordonnée
- 2. Un autre élément
  - 1. Utilisez simplement l'indentation pour des niveaux plus profonds
- 3. Et voilà

#### Les tableaux

| Titre 1       | Titre 2                                               | Titre 3       |
|---------------|-------------------------------------------------------|---------------|
| Ligne 1 Col 1 | Ligne 1 Col 2                                         | Ligne 1 Col 3 |
| Ligne 2 Col 1 | colonnes fusionnées (notez la double barre verticale) |               |
| Ligne 3 Col 1 | Ligne 2 Col 2                                         | Ligne 2 Col 3 |

#### L'insertion d'images ou de liens vers des documents

#### Envoi de documents

L'envoi de nouveaux fichiers vers le wiki se fait via le Gestionnaire multimédia 🗷 en utilisant la sélection de fichiers et le bouton "envoyer" :

×

Sélectionner le document voulu pour en copier le chemin, la recherche permet de retrouver plus facilement un document : 💌

#### Affichage

{{:gt:photo\_gt\_si.jpg?400|photo du GT SI}}

#### ×

- utiliser les {{}}
- :gt:photo\_gt\_si.jpg est le chemin du document ou image à insérer
- ?400 : redimensionnement
- | photo du GT SI : légende de l'image ou titre du lien vers le document

Source initiale de cette page : http://wiki.fcbn.fr/doku.php?id=comment\_participer\_au\_wiki

From: http://wiki-sinp.cbn-alpin.fr/ - **CBNA SINP** 

Permanent link: http://wiki-sinp.cbn-alpin.fr/wiki/comment-participer

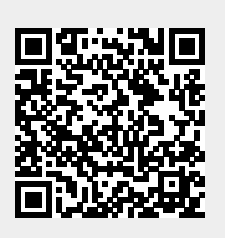

Last update: 2020/02/05 21:48